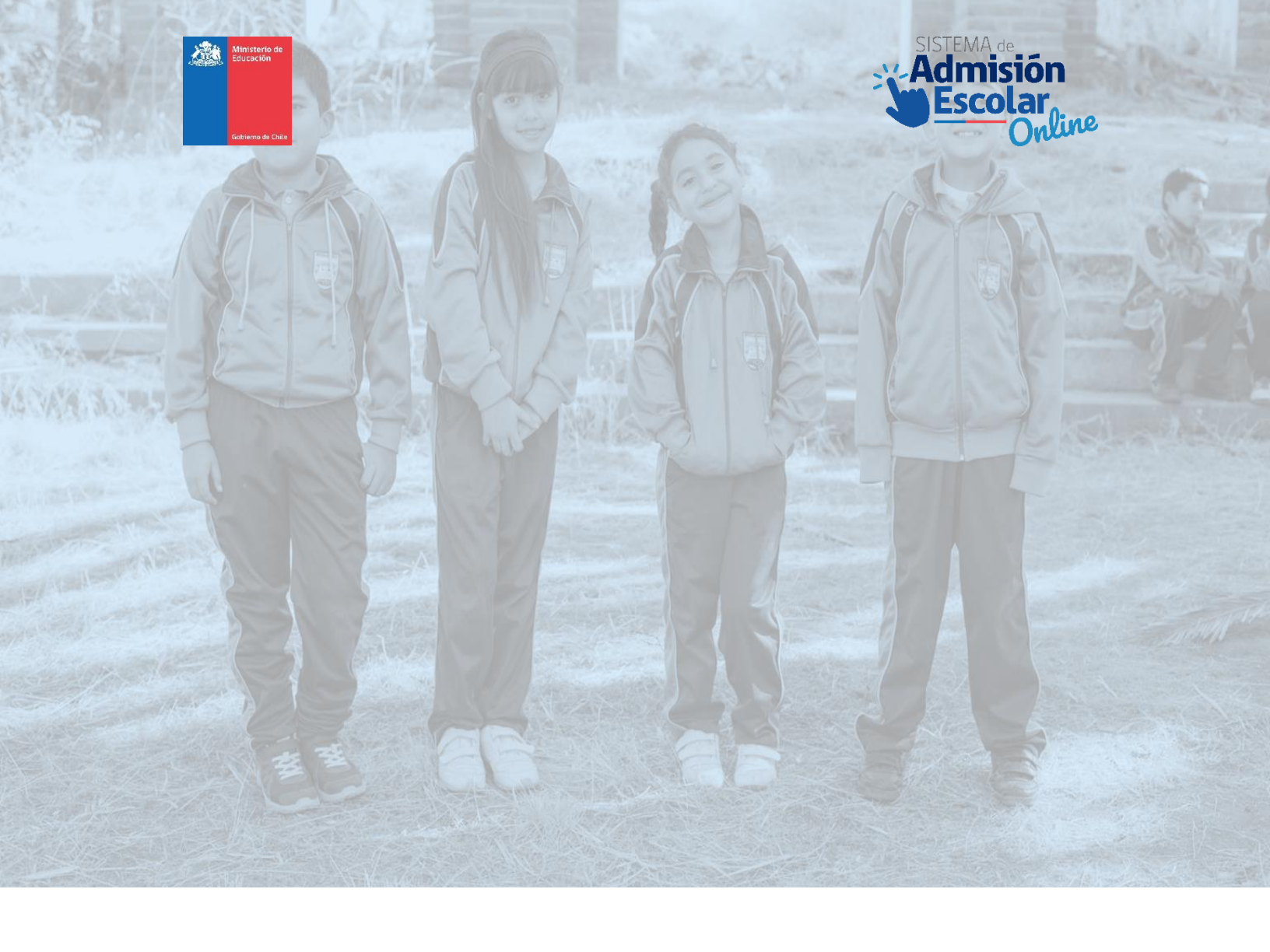

# PROTOCOLO Etapas de Resultados y Listas de Espera

Proceso 2020 - Año académico 2021

Documento de apoyo a Establecimientos Educacionales que participan del Sistema de Admisión Escolar (SAE)

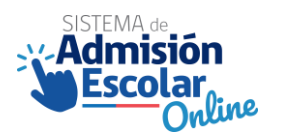

#### Protocolo resultados periodo principal y listas de espera. Unidad de Inclusión y Admisión Escolar-DIPLAP

www.sistemadeadmisionescolar.cl

Santiago de Chile, 2020.

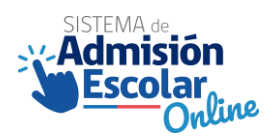

### Índice.

| 1.                                                                                                    | Introducción                                                                                                    | 4                                                                                           |
|----------------------------------------------------------------------------------------------------|----------------------------------------------------------------------------------------------------|---------------------------------------------------------------------------------------------|
| 2.                                                                                                    | Objetivos                                                                                                    | 5                                                                                           |
| 3.                                                                                                    | Glosario                                                                                                    | 6                                                                                           |
| 4.                                                                                                    | Alcances                                                                                                    | 7                                                                                           |
| 5.                                                                                                    | Resultados periodo principal de postulación                                                                                                    | 8                                                                                           |
| 5.1.                                                                                                    | Publicación de resultados                                                                                                    | 8                                                                                           |
| 5.2.                                                                                                    | Tipos de resultados y respuestas de los apoderados                                                                                                    | 9                                                                                           |
|                                                                                                    | Resultados                                                                                                    | 9                                                                                           |
|                                                                                                    | Respuestas                                                                                                    | 9                                                                                           |
| 5.3.                                                                                                    | Flujo en plataforma de resultados para apoderados1                                                                                                    | 1                                                                                           |
|                                                                                                    | Paso 1: Ingresar a la plataforma1                                                                                                    | 1                                                                                           |
|                                                                                                    | Paso 2: Ver detalle del resultado14                                                                                                    | 4                                                                                           |
|                                                                                                    | Caso a: Asignado en primera preferencia14                                                                                                    | 4                                                                                           |
|                                                                                                    |                                                                                                    | _                                                                                           |
|                                                                                                    | <b>Caso b:</b> Asignado en una preferencia (distinta a la primera)                                                                                                    | C                                                                                           |
|                                                                                                    | Caso b: Asignado en una preferencia (distinta a la primera).       1         Caso c: Sin asignación.       1                                                                                                    | 5                                                                                           |
|                                                                                                    | Caso b: Asignado en una preferencia (distinta a la primera)                                                                                                    | 5                                                                                           |
|                                                                                                    | Caso b: Asignado en una preferencia (distinta a la primera)                                                                                                    | 5<br>6<br>7<br>8                                                                            |
| •                                                                                                    | <ul> <li>Caso b: Asignado en una preferencia (distinta a la primera)</li></ul>                                                                                                    | 5<br>6<br>7<br>8                                                                            |
| À                                                                                                    | Caso b: Asignado en una preferencia (distinta a la primera)                                                                                                    | 5<br>7<br>8<br>9                                                                            |
| A                                                                                                    | Caso b: Asignado en una preferencia (distinta a la primera).       1         Caso c: Sin asignación.       1         Paso 3: Seleccionar respuesta                                                                                                    | 5<br>7<br>8<br>9<br>0                                                                       |
| A<br>6.                                                                                                    | Caso b: Asignado en una preferencia (distinta a la primera).       1         Caso c: Sin asignación.       1         Paso 3: Seleccionar respuesta                                                                                                    | 5<br>7<br>8<br>9<br>7<br>1                                                                  |
| ><br>6.<br>6.1.                                                                                                    | Caso b: Asignado en una preferencia (distinta a la primera).       1         Caso c: Sin asignación.       1         Paso 3: Seleccionar respuesta                                                                                                    | 5<br>7<br>8<br>9<br>1<br>2                                                                  |
| <ul> <li>6.</li> <li>6.1.</li> </ul>                                                                                     | Caso b: Asignado en una preferencia (distinta a la primera)                                                                                                    | 5<br>7<br>8<br>9<br>7<br>1<br>2<br>2                                                        |
| <ul> <li>A</li> <li>6.</li> <li>6.1.</li> <li>A</li> <li>A</li> </ul>                                                    | Caso b: Asignado en una preferencia (distinta a la primera).11Caso c: Sin asignación.11Paso 3: Seleccionar respuesta11Caso a: Asignado en primera preferencia.11Caso b: Asignado en una preferencia (distinta a la primera).11Caso b: Asignado en una preferencia (distinta a la primera).11Caso c: Sin asignación.11Paso 4: Descargar comprobante.20Listas de espera para periodo principal.21Apoderado acepta la asignación del estudiante activando las listas de espera.22Si NO corre la lista de espera.21Si NO corre la lista de espera.21 |                                                                                             |
| <ul> <li>6.</li> <li>6.1.</li> <li>5.</li> <li>6.2.</li> </ul>                                                           | Caso b: Asignado en una preferencia (distinta a la primera)                                                                                                    | 5<br>5<br>7<br>7<br>8<br>8<br>8<br>9<br>9<br>0<br>1<br>1<br>2<br>2<br>2<br>2<br>3           |
| <ul> <li>&gt;</li> <li>6.</li> <li>6.1.</li> <li>&gt;</li> <li>&gt;</li> <li>6.2.</li> <li>&gt;</li> </ul>               | Caso b: Asignado en una preferencia (distinta a la primera)                                                                                                    | 5<br>5<br>7<br>7<br>8<br>8<br>8<br>9<br>9<br>0<br>0<br>1<br>2<br>2<br>2<br>2<br>3<br>3<br>3 |
| <ul> <li>&gt;</li> <li>6.</li> <li>6.1.</li> <li>&gt;</li> <li>&gt;</li> <li>6.2.</li> <li>&gt;</li> <li>&gt;</li> </ul> | Caso b: Asignado en una preferencia (distinta a la primera)                                                                                                    | 5<br>5<br>7<br>8<br>8<br>9<br>1<br>2<br>2<br>3<br>3<br>3<br>3                               |

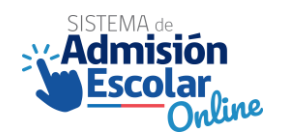

#### 1. Introducción.

El calendario del Sistema de Admisión Escolar (SAE) establece los principales hitos del proceso durante el año. Estos en sus distintas etapas involucran a variados actores de la Comunidad Escolar: apoderados, profesores, directores, sostenedores, entre otros. Uno de los hitos importantes de este calendario, que se generan como consecuencia del periodo de postulaciones principal, es la **etapa de resultados y listas de espera**.

La Unidad de Inclusión y Admisión Escolar, pone a disposición de los establecimientos el presente documento técnico que entrega las orientaciones necesarias para llevar adelante estos procesos, de manera que se pueda orientar a los apoderados en esta etapa. En este documento se describe en detalle la etapa de resultados y listas de espera, incluyendo el análisis de los distintos resultados a los que se puede enfrentar un apoderado, las acciones que debe llevar a cabo, el uso de la plataforma y los pasos a seguir en ella.

De acuerdo con el calendario de admisión del año en curso<sup>1</sup>, las siguientes orientaciones buscan satisfacer y entregar la información necesaria para ejecutar con éxito las siguientes actividades destacadas en el cuadro rojo:

| Etapa                         | Actividad                                                                                                    | Alcance               | Descripción                                                                                                    | Inicio     | Término    |
|-------------------------------|----------------------------------------------------------------------------------------------------|-----------------------|----------------------------------------------------------------------------------------------------|------------|------------|
| Principal                     | Publicación de<br>resultados Etapa<br>Principal                                                                                                    | Todas las<br>regiones | <ul> <li>Período de entrega de resultados y confirmación o rechazo de las asignaciones por parte de los apoderados.</li> </ul>                                   |            | 30/10/2020 |
| Lista de Espera               | Publicación de<br>resultados Lista<br>de Espera                                                                                                    | Todas las<br>regiones | Entrega de resultados de activación de listas de espera<br>por parte del Ministerio de Educación a los<br>apoderados.                                            | 10/11/2020 | 11/11/2020 |
|                               | <b>Postulación de</b><br><b>apoderados</b> en<br>Etapa<br>Complementaria                                                                                                    | Todas las<br>regiones | Período de postulación complementario para los<br>apoderados que hayan rechazado su asignación o<br>no hayan postulado por cualquier motivo.                     | 24/11/2020 | 30/11/2020 |
| Etapa<br>Complementaria       | Publicación de<br>resultados Etapa<br>Complementaria                                                                                                    | Todas las<br>regiones | Entrega de resultados del período complementario,<br>por parte del Ministerio de Educación a los<br>apoderados.                                                  | 11/12/2020 | 11/12/2020 |
|                               | Período de<br>matrícula de<br>alumnos de<br>continuidad y<br>alumnos<br>asignados por<br>SAE     Todas las<br>regiones     Período de matrícula para alumnos de<br>continuidad y asignados por SAE. |                       | 14/12/2020                                                                                                    | 24/12/2020 |            |
| Matrícula y<br>regularización | Período de<br>regularización<br>para repitentes.                                                                                                    | Todas las<br>regiones | Período de regularización para estudiantes que<br>repitieron (que postularon y fueron admitidos en<br>un EE, pero no existían vacantes en el nivel<br>inferior). | 28/12/2020 | 29/12/2020 |
|                               | Período de<br>regularización<br>año lectivo 2021                                                                                                    | Todas las<br>regiones | Período de regularización para todos los estudiantes<br>que buscan vacantes disponibles<br>durante el año 2021.                                                  | 30/12/2020 | -          |

<sup>&</sup>lt;sup>1</sup> Rex 1155/2020 que establece el Calendario del Sistema de Admisión Escolar.

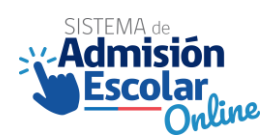

#### 2. Objetivos.

El objetivo de este documento es poner a disposición de los equipos directivos, docentes y administrativos de los establecimientos educacionales, la información requerida para comunicar, orientar y apoyar, en la etapa de resultados y listas de espera, a los apoderados que hayan realizado una postulación a través del Sistema de Admisión Escolar (SAE).

Los objetivos específicos que pretende obtener son:

- Entregar a la Comunidad Escolar la información técnica, necesaria para llevar adelante el proceso de Resultados y Listas de Espera;
- Entregar las principales características de los distintos resultados que se pueden generar en esta etapa.
- Informar sobre los pasos que debe seguir un apoderado, en la Plataforma de Resultados.

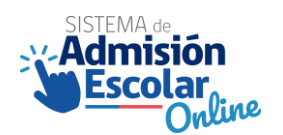

#### 3. Glosario.

- **SAE:** Sigla del Sistema de Admisión Escolar.
- **Postulación Individual:** Postulación efectuada para un postulante, mediante la plataforma del SAE.
- Postulación familiar: Es una opción de postulación que los apoderados pueden seleccionar, cuando postulan a dos o más estudiantes que son hermanos consanguíneos. Esta modalidad puede aplicar cuando en el listado de postulaciones de cada estudiante, tienen al menos un establecimiento en común. Esto aplica independiente de los niveles a los que postulen. En este caso, el sistema privilegiará la opción de que los hermanos queden juntos en el mismo establecimiento, pero NO lo asegura.
- **Postulación familiar exitosa:** Es cuando los hermanos quedan asignados en el mismo establecimiento.
- **Postulación familiar no exitosa:** Es cuando los hermanos NO quedan asignados en el mismo establecimiento.
- Listas de espera: Opción que genera el SAE una vez se entreguen los resultados, con el fin de que los postulantes puedan quedar admitidos en un establecimiento de mejor preferencia.
- IPA: Identificador provisorio del apoderado.
- **IPE:** Identificador provisorio del estudiante.
- **Periodo principal:** Es la etapa principal de postulación de los estudiantes a un establecimiento educacional que recibe subvención del estado. Se realiza mediante la plataforma del SAE. La fecha se establece a través del Calendario SAE del año en curso.
- **Periodo complementario:** Es la segunda etapa de postulación de los estudiantes a un establecimiento educacional que recibe subvención del estado. Se realiza mediante la plataforma del SAE. La fecha se establece a través del Calendario SAE del año en curso. En este proceso participan los postulantes que rechazaron el resultado del periodo principal, los postulantes sin asignación en el periodo principal o aquellos postulantes que no participaron del periodo principal.
- **Regularización:** Es un periodo que se genera después de finalizar la matrícula. En este periodo los apoderados, pueden buscar vacantes directamente en los establecimientos, y acceder a ellas inscribiéndose por orden de llegada, en el registro público que cada establecimiento debe disponer.

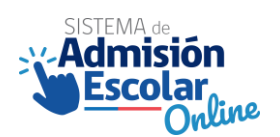

#### 4. Alcances.

Este documento tiene como foco principal las etapas de resultado y listas de espera. El alcance del documento tiene relación con el conocimiento técnico con respecto a las distintas opciones de resultados que se pueden generar, tanto de las postulaciones como de las listas de espera. Las acciones que los apoderados pueden ejecutar en cada tipo de resultado, y la plataforma donde se desarrolla este proceso.

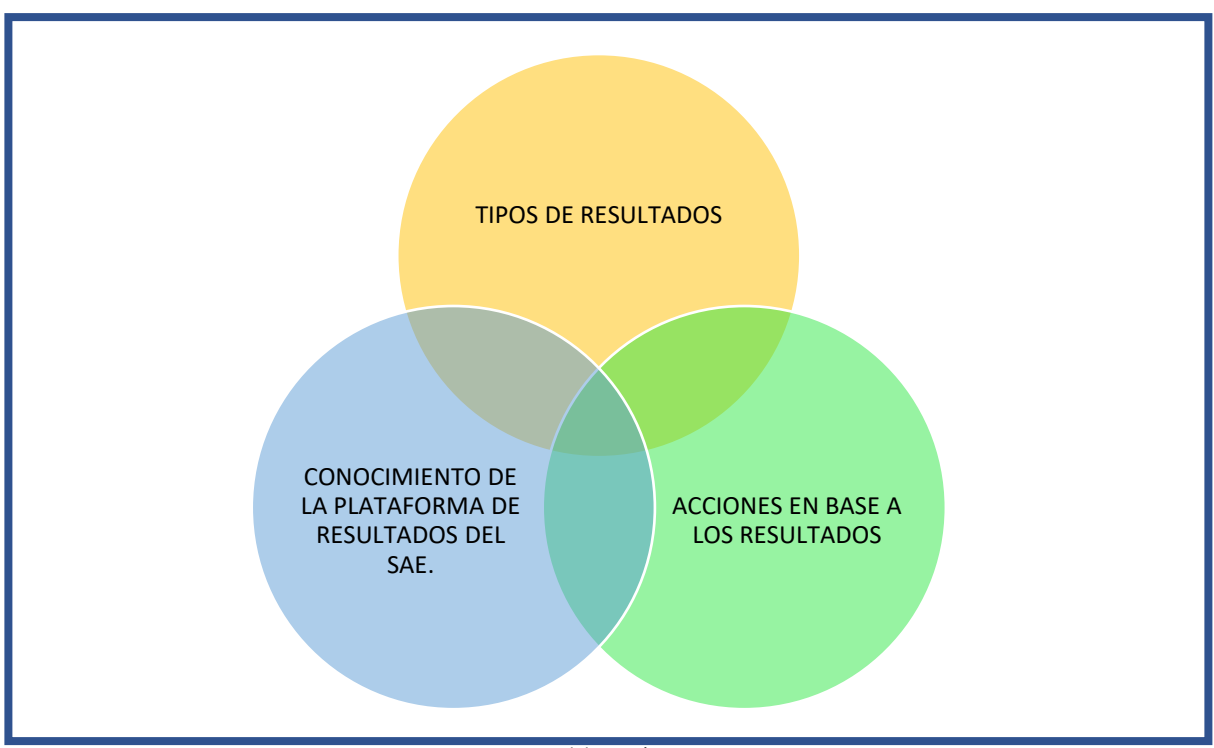

Fuente: Elaboración propia.

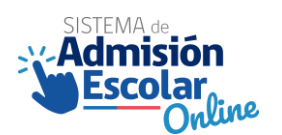

#### 5. Resultados periodo principal de postulación.

#### 5.1. Publicación de resultados

Los resultados se publicarán en la fecha que establece el calendario del Sistema de Admisión Escolar del año en curso. Para acceder a ellos, los apoderados deben ingresar a la plataforma del sistema de admisión escolar <u>www.sistemadeadmisionescolar.cl</u>, con las mismas credenciales y claves de acceso que utilizaron para postular. Es decir, con su RUN o IPA y con su contraseña. El ingreso puede ser a través de un computador o de un celular.

En caso de olvido o extravío de la contraseña, los apoderados podrán recuperarla por 4 vías: en la misma plataforma, de manera presencial en alguna oficina del Ministerio de Educación, llamando al teléfono de Ayuda Mineduc (600 600 26 26), o través de las redes sociales del Sistema de Admisión Escolar (Facebook, Instagram y Twitter). Tal como se presenta en el siguiente cuadro:

| Medio de<br>recuperación                                      | CI chilenos                        | Cl extranjeros                     | Identificador<br>Provisorio de<br>Apoderado (IPA) |
|---------------------------------------------------------------|------------------------------------|------------------------------------|---------------------------------------------------|
| Consideraciones                                               | Cedulas vigentes y no<br>vigentes. | Cedulas vigentes y no<br>vigentes. | Por defecto la contraseña es<br>el IPA con DV.    |
| En plataforma<br>https://www.sistemadeadmisio<br>nescolar.cl/ | SI                                 | SI                                 | NO                                                |
| Presencialmente                                               | SI                                 | SI                                 | SI                                                |
| Call Center Mineduc<br>600 600 26 26                          | SI                                 | SI                                 | SI                                                |
| Redes Sociales Sistema de<br>Admisión Escolar                 | SI                                 | SI                                 | SI                                                |

Fuente: Elaboración propia, en base al análisis de plataformas.

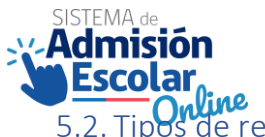

5.2. Tipos de resultados y respuestas de los apoderados.

El resultado de las postulaciones, al igual que las postulaciones, se revisan y responden en forma individual para cada postulante.

#### <u>Resultados</u>

Existen 3 tipos de resultados posibles para cada postulante:

- **Caso a: Asignado en la primera preferencia.** El postulante quedó asignado en el establecimiento al que postuló en primera preferencia.
- **Caso b: Asignado en alguna preferencia.** El postulante quedó asignado en algún establecimiento de su lista de preferencias, distinto al de su primera preferencia. Esto incluye quedar asignado al establecimiento donde se encuentra actualmente matriculado.
- **Caso c: Sin asignación.** El postulante no fue asignado a ningún establecimiento de su lista de preferencias.

Para el caso de los apoderados que, postulando a más de un estudiante, y esta postulación se realizó con la opción familiar, aplican de igual manera los 3 tipos de resultados en forma individual para cada postulante.

Es importan señalar que, si el estudiante queda asignado en algún establecimiento de su listado de preferencia (resultados a y b), automáticamente se libera el cupo del establecimiento que se encuentra actualmente matriculado. Lo anterior, independiente de la decisión que tome el apoderado con respecto a la asignación.

#### ➢ <u>Respuestas</u>

Existen 3 tipos de respuestas posibles:

- Acepto: Se acepta en forma definitiva el establecimiento al que fue asignado.
- Acepto activando las listas de espera: Se acepta en forma provisional el establecimiento al que fue asignado. Y en caso de que corran las listas de espera de alguno de los establecimientos que están en una preferencia superior del listado de postulaciones, entonces el postulante quedará asignado en ese establecimiento, y liberará el cupo en el establecimiento que fue asignado provisionalmente. En el apartado 6 de este documento se explica con más detalles el funcionamiento de las listas de espera.
- **Rechazo:** Se rechaza el establecimiento al que fue asignado. Esto permite que el estudiante pueda ser postulado nuevamente en el periodo Complementario de postulación (no implica que tenga asegurado su establecimiento actual).

Es importante considerar que para el caso de los apoderados que hayan postulado a más de un estudiante, y esta postulación se haya realizado en la opción postulación familiar, ninguno de los estudiantes que hayan sido asignados a través de esta opción, tendrá la posibilidad de "aceptar activando las listas de espera". Por lo tanto, solo podrán aceptar o rechazar la asignación.

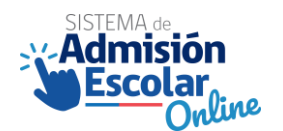

En el caso que el apoderado no realice ninguna acción en la plataforma, es decir, no elija ninguna de las opciones antes descritas, el sistema entiende por defecto que se está aceptando el resultado de la postulación del periodo principal.

| RESPUESTA<br>RESULTADO                              | ΑСЕРТО       | ACEPTO Y<br>ACTIVO<br>LISTA DE<br>ESPERA | RECHAZO      | LISTA DE<br>ESPERA<br>AUTOMÁTICA |
|-----------------------------------------------------|--------------|------------------------------------------|--------------|----------------------------------|
| Caso a: Asignado en primera<br>preferencia          | ✓            | ×                                        | ✓            | ×                                |
| Caso b: Asignado en alguna preferencia <sup>2</sup> | ~            | ~                                        | ~            | ×                                |
| Caso c: Sin asignación                              | ×            | ×                                        | ×            | $\checkmark$                     |
| Caso de Postulación familiar                        | $\checkmark$ | ×                                        | $\checkmark$ | ×                                |

#### A continuación, se presenta un cuadro resumen con lo antes descrito:

Fuente: Elaboración propia, en base al análisis de flujos de cada resultado.

#### Importante considerar lo siguiente:

- Si el estudiante es asignado en su primera preferencia, el apoderado no tiene opción de aceptar activando las listas de espera.
- Si el estudiante es asignado en alguna preferencia, distinta a la primera, el apoderado tiene opción de aceptar activando las listas de espera. El establecimiento actual en el que está matriculado también es considerado una preferencia.
- Si el estudiante no queda asignado en ninguna de sus preferencias, automáticamente participa en las listas de espera de todos los establecimientos a los que postuló. No es necesario que el apoderado realice ninguna acción en la plataforma durante la etapa de Resultados, pero si deberá hacerlo en la etapa de Resultados de Listas de Espera, en caso de que las listas corran y quede asignado en alguna preferencia. En el apartado 6 de este documento se explica con más detalles el funcionamiento de las listas de espera.
- Si el apoderado realizó una postulación familiar para dos o más estudiantes, y la asignación se realizó de esa forma, entonces ninguno de los postulantes, tiene la opción de aceptar activando las listas de espera.
- Si el estudiante queda asignado en algún establecimiento de su listado de preferencia, automáticamente se libera el cupo del establecimiento que se encuentra actualmente matriculado. Lo anterior, independiente de la decisión que tome el apoderado con respecto a la asignación.

<sup>&</sup>lt;sup>2</sup> Se entiende por defecto que quedó en una preferencia distinta a la primera.

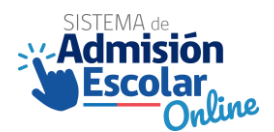

#### 5.3. Flujo en plataforma de resultados para apoderados.

En este apartado se describe el flujo de revisión de resultados que un apoderado debe seguir en la plataforma. El flujo tiene 4 pasos correlativos, que van desde el ingreso a la plataforma, ver el detalle de los resultados, seleccionar la respuesta y descargar el comprobante de resultados.

En el siguiente diagrama, se presentan cada uno de estos pasos:

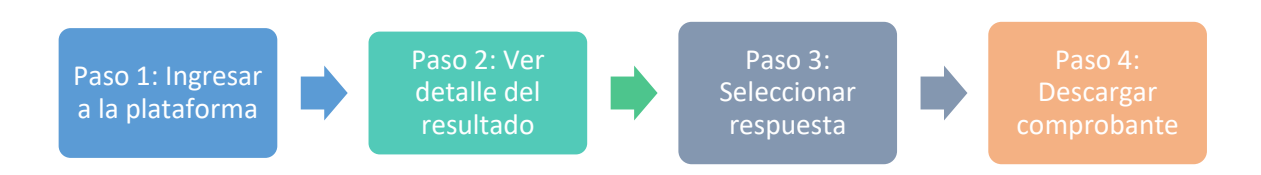

A continuación, se describen los detalles de cada uno de los pasos mencionados.

#### Paso 1: Ingresar a la plataforma.

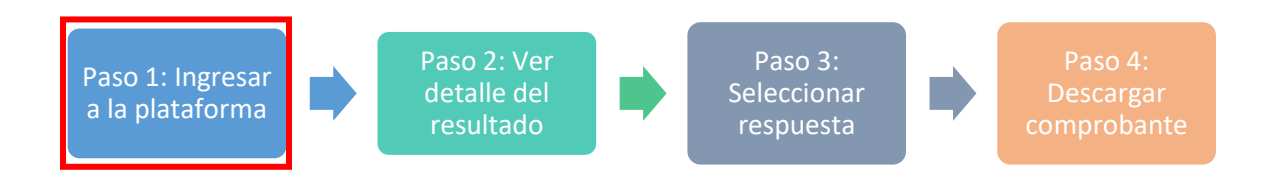

El apoderado debe ingresar a la plataforma, en el mismo link que se utiliza para realizar las postulaciones: <u>https://www.sistemadeadmisionescolar.cl/</u>. El ingreso puede ser a través de un computador o de un celular.

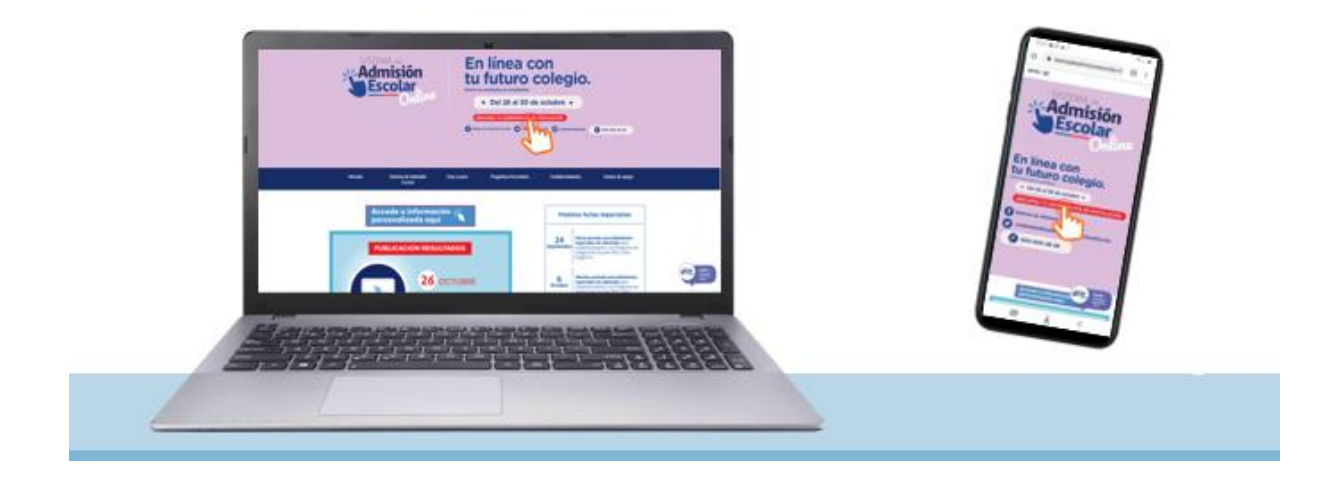

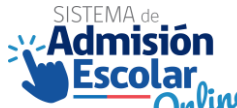

Unidad de Inclusión y Admisión Escolar | Ministerio de Educación

Debe hace clic en el botón "Ver resultados".

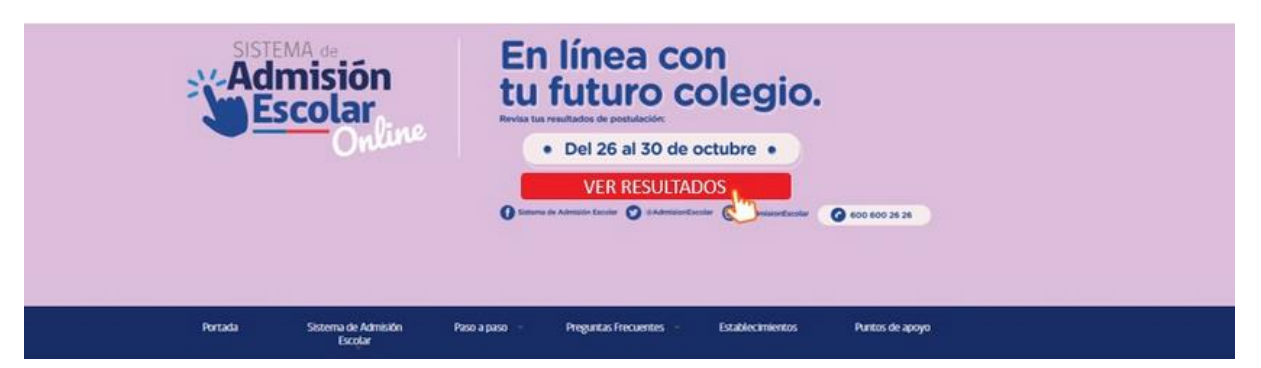

Luego debe ingresar con las mismas credenciales que utilizó para postular. Es decir, con su RUN o IPA y con su contraseña. En caso de que no recuerde la contraseña, es posible recuperarla.

| more agroademants | (a)                 |
|-------------------|---------------------|
| Contraseña        |                     |
|                   |                     |
| 01                | vidé mi contrasella |
|                   | INGRESAR            |
|                   |                     |

Al ingresar, se desplegará el siguiente Pop-up, que indica los 3 pasos que se debe realizar un apoderado en la plataforma.

| Admisión Escolar      |                       |                                 |              | Ministerio de Educación |
|-----------------------|-----------------------|---------------------------------|--------------|-------------------------|
|                       | Sigue los sigu        | ientes pasos para confirmar tus | s resultados | ACHEOD LIECERRA -       |
|                       | PASO                  | PASO                            | PASO         |                         |
| 3 - O - O RE          | - 1                   | 2                               | 3            |                         |
| RESULTADO             |                       |                                 |              |                         |
| Conoce los resultados |                       |                                 |              |                         |
|                       | $\mathbf{\mathbf{x}}$ |                                 |              |                         |
| POL                   |                       |                                 | 9            |                         |
| <b>~</b>              | Revisa los resultados | Acepta o rechaza                | Descarga tu  | ADOS >                  |
|                       | de tu postulación     | el resultado de tu              | comprobante  |                         |
|                       |                       | postulación                     | y guardato   |                         |
| -                     |                       | CONTINUAR                       |              |                         |
| GAS                   |                       |                                 |              | 1005                    |

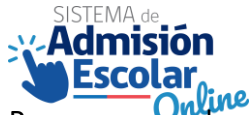

Unidad de Inclusión y Admisión Escolar | Ministerio de Educación

Para avanzar a la revisión de resultados, es necesario hacer clic en el botón "CONTINUAR".

• Sin postulaciones: En caso de que un apoderado esté registrado en la plataforma, pero no realizó postulaciones de ningún estudiante en el periodo principal, se desplegará la siguiente imagen con posterioridad al inicio de sesión:

| RESULIADUS                                | iPostula en el Po              | ostulantes en este proceso<br>priodo Complementario!  |                    |
|-------------------------------------------|--------------------------------|-------------------------------------------------------|--------------------|
| Di seu destanchasiles i conducto? 2018-15 | A Postavila da mundia da datas | <ul> <li>Manipus y multi-lanes del accores</li> </ul> | Q francisco forces |

En caso de no existir postulaciones en el periodo principal, se podrá postular en el periodo complementario.

 Con postulaciones: Para aquellos apoderados que hayan realizado la postulación de algún estudiante, la revisión de resultados se debe realizar para cada postulante de manera individual. En la plataforma se mostrarán todos los estudiantes que el apoderado haya postulado. Para revisar el resultado, deben hacer clic en el botón "VER RESULTADOS", en cada postulante.

| 1 - 2 - 3 REVISA LOS RESULTADOS                                                               |                                                    |                                    |  |  |  |
|-----------------------------------------------------------------------------------------------|----------------------------------------------------|------------------------------------|--|--|--|
| <b>RESULTADOS</b><br>Conoce los resultados de tus postulantes.                                |                                                    |                                    |  |  |  |
| POSTULANTE<br>RENATA ANTONIA LIZAMA MUÑOZ                                                     | CURSO<br>1º Medio                                  | VER RESULTADOS >                   |  |  |  |
| Recuerda que deberás aceptar o rechazar el establecimiento en que fue admitido tu postulante. | Podrás modificar tu res<br>hasta el 30 de octubre. | puesta todas las veces que quieras |  |  |  |
| 🔗 Ley de Inclusión Escolar Nº 20845 🕹 Protocolo de manejo de datos                            | 🛓 Términos y condiciones del pro                   | eceso Preguntas frecuentes         |  |  |  |

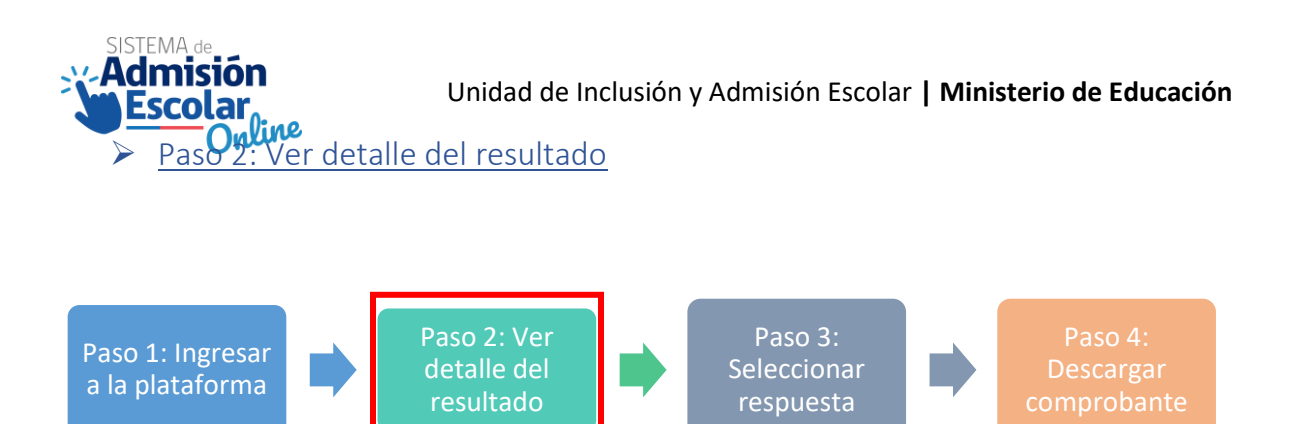

Una vez que el apoderado ingresa a "Ver Resultados", se mostrará información con respecto a este. Se debe recordar que, si el estudiante queda asignado en algún establecimiento de su listado de preferencia, automáticamente se libera el cupo del establecimiento que se encuentra actualmente matriculado. Lo anterior, independiente de la decisión que tome el apoderado con respecto a la asignación. Esto aplica para los casos a y b que se detallen a continuación.

El apoderado se puede encontrar con distintos tipos de resultados. A continuación, se describen en detalle cada caso.

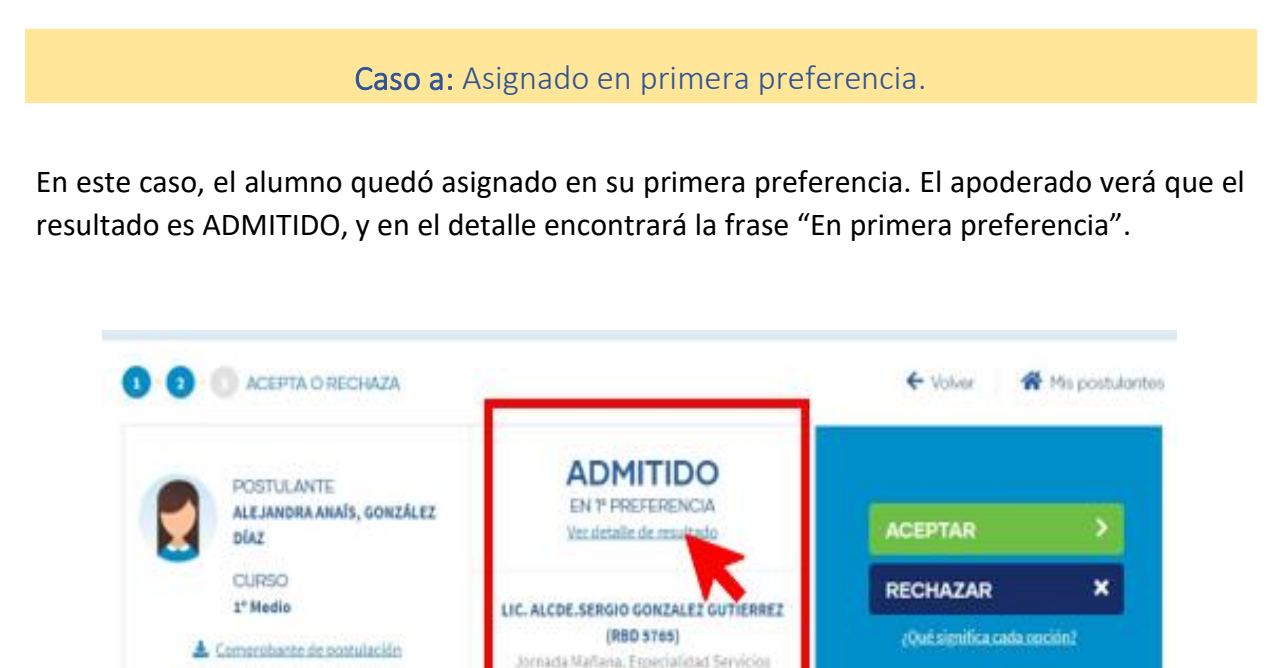

Hotelaroa

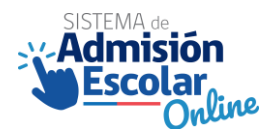

Caso b: Asignado en una preferencia (distinta a la primera).

El alumno es admitido en una preferencia distinta a la primera. Esto incluye que ese estudiante quede asignado al establecimiento donde se encuentra actualmente matriculado.

El apoderado verá que el resultado es ADMITIDO, y en el detalle encontrará la frase Admitido, por ejemplo, en 3° preferencia (o aquella que corresponda).

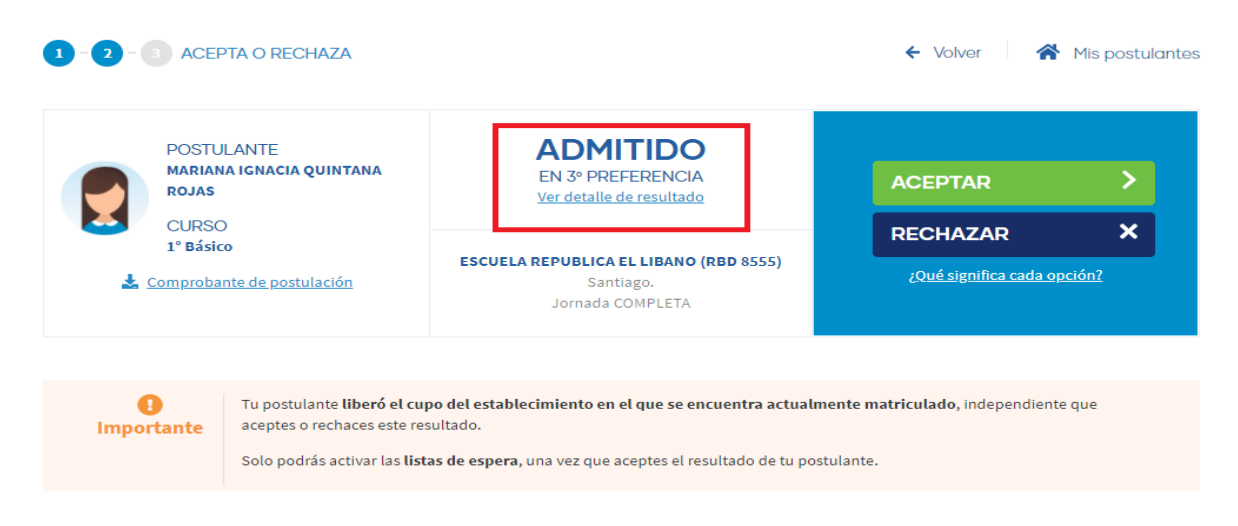

En el caso que el estudiante quede asignado al establecimiento donde se encuentra actualmente matriculado, el resultado será "MANTIENE SU ESTABLECIMIENTO".

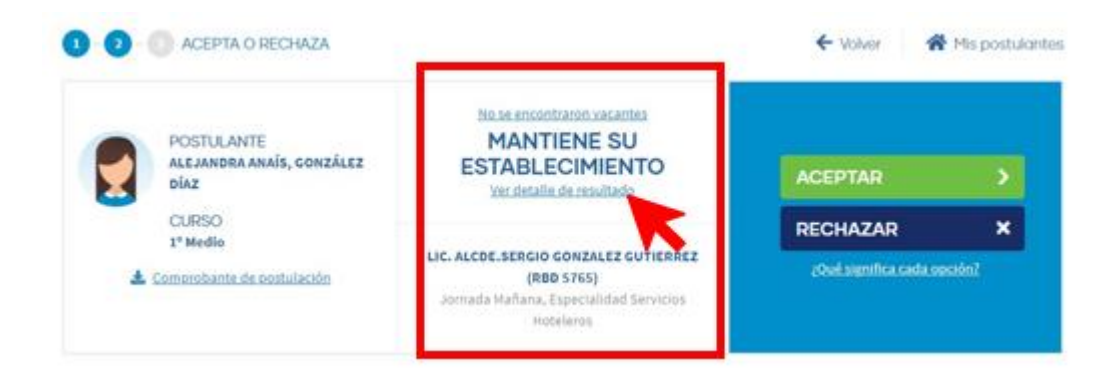

Al hacer clic en "Ver detalles de resultado". Verá los detalles de cada establecimiento al que postuló, el establecimiento en donde quedó asignado el alumno, y el puesto en las listas de espera de los establecimientos que están en una preferencia mayor a la que quedó admitida.

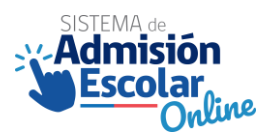

| 1ª<br>Preferencia | LICEO INDUSTRIAL ARMANDO<br>QUEZADA ACHARAN (RBD 5765)<br>Punta Arenas    | Metalurgia Extractiva - Mecánica Automotriz,<br>Jornada Mañana<br>Total de admitidos: 12 | RESULTADO<br>Puesto No. 6<br>de la lista de espera  |
|-------------------|---------------------------------------------------------------------------|------------------------------------------------------------------------------------------|-----------------------------------------------------|
| 2ª<br>Preferencia | LICEO INDUSTRIAL ARMANDO<br>QUEZADA ACHARAN (RBD 5765)<br>Punta Arenas    | Metalurgia Extractiva - Mecánica Automotriz,<br>Jornada Mañana<br>Total de admitidos: 12 | RESULTADO<br>Puesto No. 12<br>de la lista de espera |
| 3ª<br>Preferencia | LICEO INDUSTRIAL ARMANDO<br>QUEZADA ACHARAN (RBD<br>5765)<br>Punta Arenas | Metalurgia Extractiva - Mecánica Automotriz,<br>Jornada Mañana<br>Total de admitidos: 12 | resultado<br>ADMITIDO                               |
| 4ª<br>Preferencia | LICEO INDUSTRIAL ARMANDO<br>QUEZADA ACHARAN (RBD 5765)<br>Punta Arenas    | Metalurgia Extractiva - Mecánica Automotriz,<br>Jornada Mañana<br>Total de admitidos: 12 | RESULTADO<br>NO APLICA                              |

Caso c: Sin asignación.

El postulante no quedó asignado en ningún establecimiento de su listado de preferencias, por lo que se activan automáticamente las listas de espera.

En la plataforma el apoderado verá el siguiente mensaje, y no deberá realizar ninguna acción en la etapa de resultados.

| No fue | DESCARGA TU COMPROBAN                                                                                                    | TE                                                       | POSTULAI<br>MATÍAS ALI<br>LLANCABU<br>CURSO<br>1º Medio | NTE<br>EJANDRO MAR<br>RE<br>DESCARG | ío<br>A DE COI                | ← Volver<br>No se encontrat<br>PARTICIPARÁ F<br>ESPE<br>1º a 3º pref<br>Ver detalle de<br>MPROBANTE ▲ | Mis postu<br>ton vacantes<br>POR LISTA DE<br>RA<br>ierencia<br>tresultado | ulant |
|--------|----------------------------------------------------------------------------------------------------|----------------------------------------------------------|---------------------------------------------------------|-------------------------------------|-------------------------------|----------------------------------------------------------------------------------------------------|---------------------------------------------------------------------------|-------|
|        |                                                                                                    | F                                                        | RECUERD                                                 | A QUE                               |                               |                                                                                                    |                                                                           |       |
|        | Si corre la lista de espera, el postu<br>admitido en alguno de los establec<br>primeras preferencias en su listado<br>rechazar el resultado. | ilante podría ser<br>imientos de sus<br>. Podrás aceptar | 0                                                       | 曲                                   | Debes revisa<br>10 y 11 de no | r los <b>resultados de la list</b><br>oviembre de 2020.                                               | <b>a de espera</b> entre e                                                | el.   |

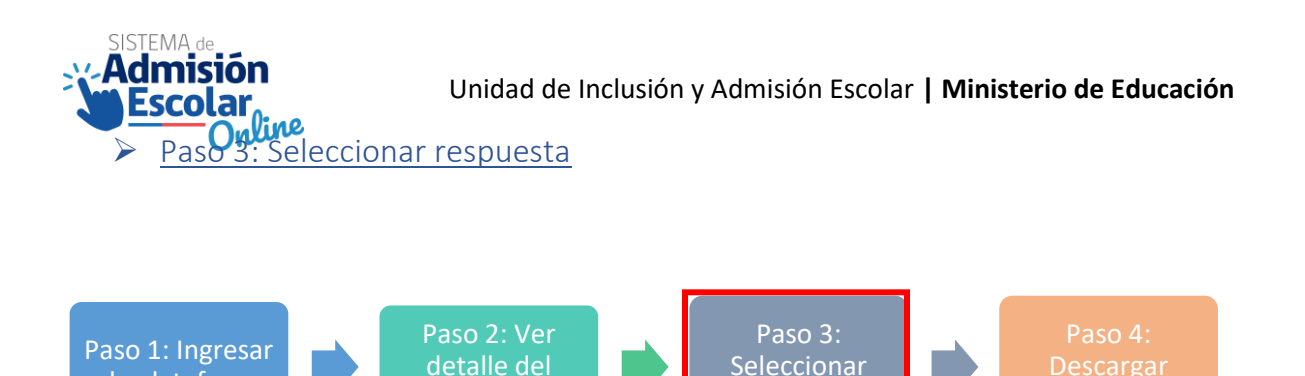

a la plataforma

En este apartado se describe el tipo de respuesta que el apoderado puede seleccionar, dependiendo del tipo de resultado que haya obtenido el postulante. Se debe recordar que, si el estudiante queda asignado en algún establecimiento de su listado de preferencias, automáticamente se libera el cupo del establecimiento en que se encuentra actualmente matriculado. Lo anterior, independiente de la decisión que tome el apoderado con respecto a la asignación. Esto aplica para los casos a y b que se detallen en este apartado.

respuesta

De manera genérica, existen 2 botones que el apoderado visualizará: ACEPTAR y RECHAZAR. Tal como se muestra a continuación:

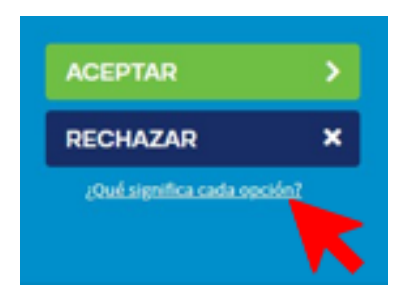

Para poder dar respuesta al resultado de la postulación, se recomienda que los apoderados hagan clic en "¿Qué significa cada opción?", para revisar el detalle de las implicancias de cada opción.

|     | ¿QUÉ SIGNIFICA                                                                                                    | CADA OPCIÓN?                                                                                                    |
|-----|----------------------------------------------------------------------------------------------------|----------------------------------------------------------------------------------------------------|
| IAI | ACEPTAR RESULTADO<br>Deberás matricular al estudiante<br>directamente en el establecimiento en la<br>fecha establecida por el calendario del<br>Sistema de Admisión Escolar. En caso de<br>no matricular al postulante, renunciarás al<br>cupo.<br>Al aceptar, no podrás participar del<br>Periodo Complementario de Postulación<br>entre el 24 y 30 de noviembre del 2020. | RECHAZAR RESULTADO         Image: Strate in the strate in the strate in |
|     | CER                                                                                                    | RAR                                                                                                    |

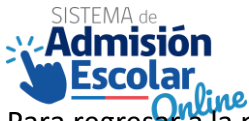

Para regresar a la pantalla anterior, el apoderado deberá hacer clic en "CERRAR".

Durante el periodo de resultados, el apoderado puede modificar su decisión todas las veces gue los requiera. Siendo la última decisión marcada, la que quedará validada en el sistema como decisión final.

A continuación, revisaremos las respuestas posibles para cada tipo de resultado.

#### Caso a: Asignado en primera preferencia.

En este caso, el alumno quedó asignado en su primera preferencia. El apoderado tiene la opción de aceptar o rechazar el resultado.

- Si acepta, el apoderado deberá matricular al estudiante directamente en el establecimiento en que quedó asignado, en las fechas que estipula el calendario SAE del año en curso.
- **Si rechaza**, el apoderado podrá participar del periodo complementario, en las fechas que estipula el calendario SAE del año en curso.

<u>En este caso, no existe la opción de aceptar activando las listas de espera</u>, dado que éstas aplican al momento de quedar en un establecimiento que no es la primera preferencia.

Caso b: Asignado en una preferencia (distinta a la primera).

El alumno es admitido en una preferencia distinta a la primera. Esto incluye que se estudiante quede asignado al establecimiento donde se encuentra actualmente matriculado.

El apoderado puede aceptar, aceptar activando las listas de espera o rechazar el resultado.

- Si acepta, el apoderado deberá matricular al estudiante directamente en el establecimiento en que quedó asignado, en las fechas que estipula el calendario SAE del año en curso.
- Si acepta activando las listas de espera, el apoderado deberá revisar si corren o no las listas de espera, en las fechas que estipula el calendario SAE del año en curso.
- **Si rechaza**, el apoderado podrá participar del periodo complementario, en las fechas que estipula el calendario SAE del año en curso.

Es importante señar que, para activar las listas de espera, el apoderado debe hacer clic en el botó ACEPTAR, y luego se desplegará la opción de activar las listas de espera.

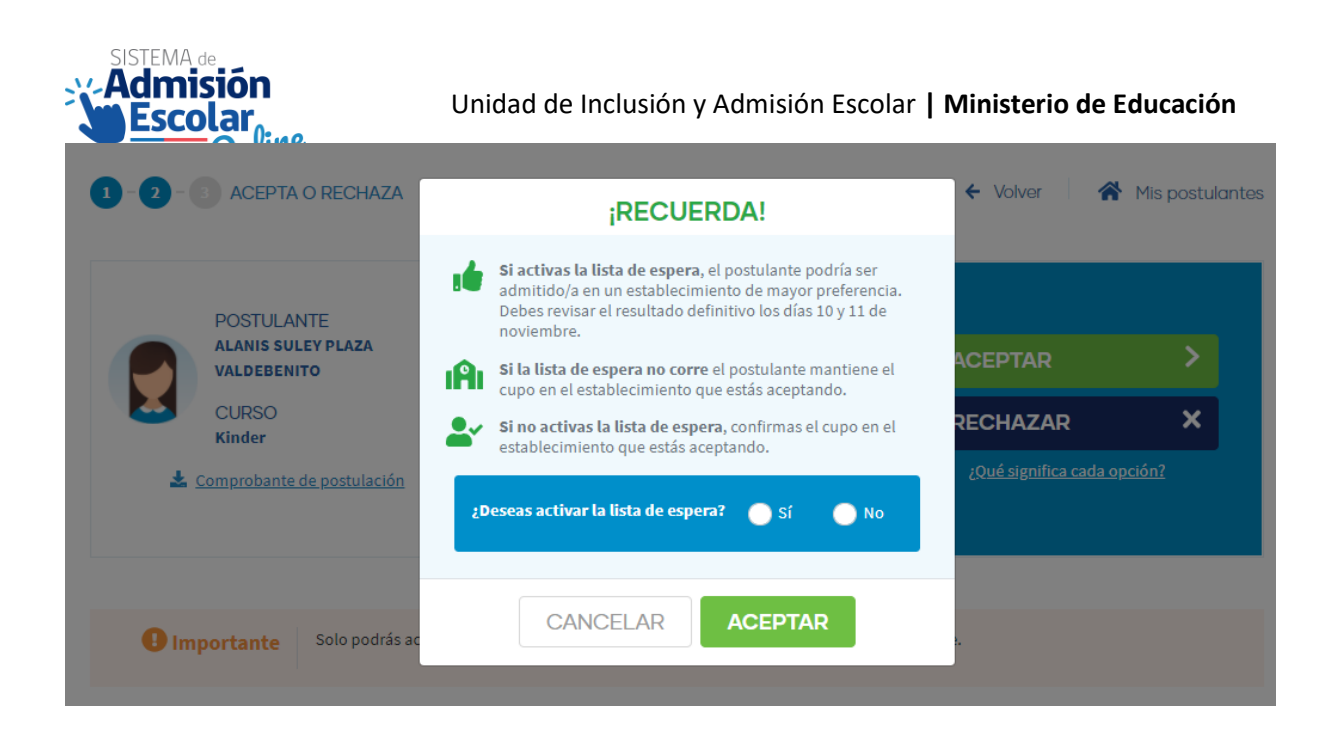

Para el caso de los apoderados que postularon a más de un estudiante bajo la opción de postulación familiar, y el resultado de esta haya sido que los estudiantes quedaron asignados al mismo establecimiento, entonces no tendrán la opción de activar las listas de espera. Independiente del número de la preferencia a la que hayan sido asignados<sup>3</sup>. Lo anterior, debido a que esta opción solo aplica para postulaciones individuales, o para postulaciones familiares que no hayan podido ser asignados al mismo establecimiento.

#### Caso c: Sin asignación.

El postulante no quedó asignado en ningún establecimiento de su listado de preferencias, por lo que se activan automáticamente las listas de espera. El apoderado no deberá realizar ninguna acción en la etapa de resultados. No le aparecerán los botones de Aceptar y Rechazar.

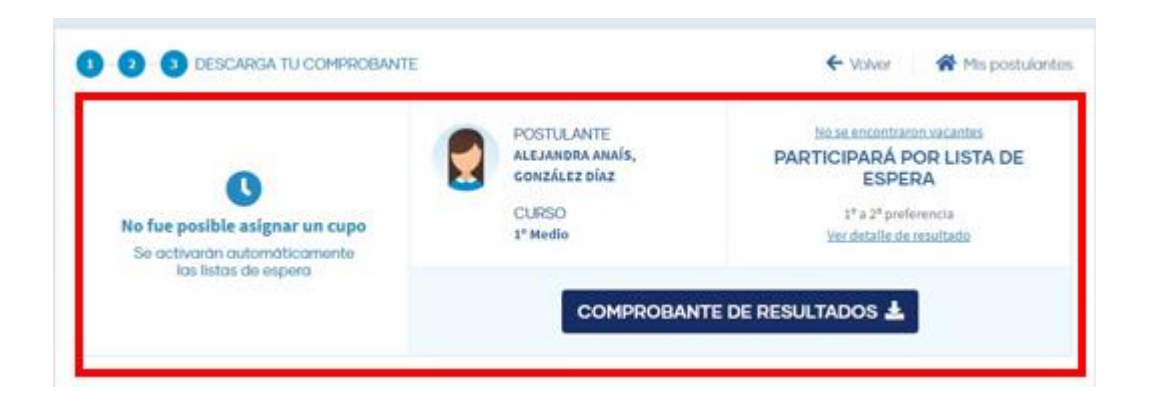

<sup>&</sup>lt;sup>3</sup> Se debe recordar, que el orden de las preferencias del hermano menor puede ser alteradas en base a la asignación del hermano mayor.

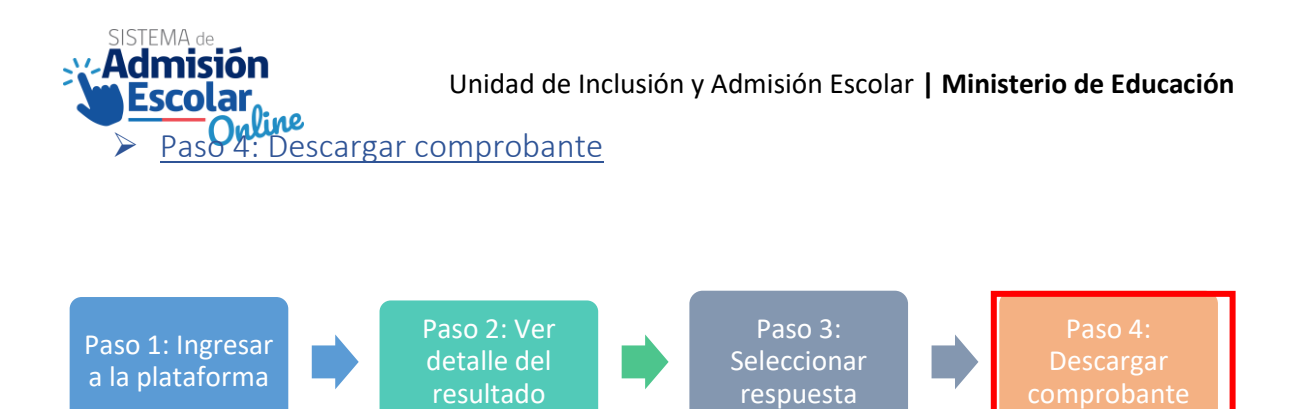

El último paso que se debe considerar en el flujo de la revisión de resultados es la descarga del comprobante. Esto le permite al apoderado tener un registro del resultado de la postulación y de la respuesta que ingresó.

| Admisión Escolar                       |                                    | Ministerio de Educación<br>CRISTIAN RODRIGO GONZÁLEZ GARCÉS 🗸                          |
|----------------------------------------|------------------------------------|----------------------------------------------------------------------------------------|
| 1 2 B DESCARGA TU COMPROB              |                                    | ← Volver 🌱 🏠 Mis postulantes                                                           |
|                                        | DESCARGA TU COMPROBANTE            | ABLECIMIENTO ACEPTADO                                                                  |
| Has finalizado el proceso              | Tu respuesta fue enviada con éxito | DE.SERGIO CONZALEZ CUTIERREZ (RBD<br>5765)<br>Mañana, Especialidad Servicios Hoteleros |
|                                        | COMPROBANTE DE RESULTADOS          | ILTADOS 🛓                                                                              |
|                                        | VER RESPUESTA                      |                                                                                        |
| Si tu postulante fi     actualmente ma | IR A MIS POSTULANTES 🔗             | nto en el que se encuentra                                                             |

El comprobante de resultados es individual para cada postulante. En él se detallan la fecha y hora en que se realizó la acción, el N° de folio, datos del postulante, datos del apoderado y la respuesta del apoderado frente al resultado obtenido.

Al final de cada comprobante, se encuentra un código QR. Este permite saber si el comprobante es el último comprobante válido.

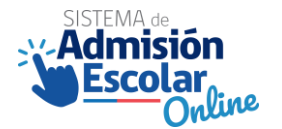

#### Unidad de Inclusión y Admisión Escolar | Ministerio de Educación

| Admisión Escolar                                                                                                    |                  |                                   |
|----------------------------------------------------------------------------------------------------|------------------|-----------------------------------|
| COMPROMANTE REBUCTADOR PERIODO PERIODAL DE ADMIRIÓN FANA EL AÑO ERCOLAR 2021<br>RESULTADO RECHAZADO                                                                                                    |                  |                                   |
| Fealery have: 15/10/2020 19-46-03                                                                                                    | N* Falls         | \$18772 \$%#J%/R542-417#R230      |
| PORTULANTE RUN PORT<br>CAREANDRA BENLINNEN 190.00.0                                                                                                    | 1.1.AHTE<br>82-7 | CURIO AL QUE POITULA<br>3º Baileo |
| APODERADO QUE REALIZÓ LA POSTULACIÓN<br>CREETINA LELIANA RODRÍGUEZ REVERCE                                                                                                    | RU<br>18         | N.APODERADO<br>196.948-7          |
| DATOS ESTABLECIMIENTO RECHAZADO                                                                                                    |                  |                                   |
| RICURLA BARICA REFUELICA DE HAVI<br>REC. ESIO<br>Serlingo                                                                                                    | Jonada           | TAKE                              |
| De acuerdo a rusativa registros con facila 13/15/2020 19.60.03, iemos registrado el rechazo del cupo en el<br>establecimiento HIZURIA RABCA NEPORIZA DE HANTI, jumadar TARDE que fue admitido el postularile,<br>estudidado el cupo y Tientínicas para civo estudiante.                                                                                                    |                  |                                   |
| AL RECHAZAR, PODRÁS VOLVER A PARTICIPAR EN EL PERIODO COMPLEMENTARIO DE<br>POSTULACIÓN ENTRE EL 27 DE NOVIEMERE Y EL 3 DE DICIEMERE.                                                                                                    |                  |                                   |
| <ul> <li>PORTANTE</li> <li>PORTANTE</li> <li>Portante que puedes contrôler la seguentia las reces que constitiens essentials la servicie que puedes contrôler de 2010, en cuelto allo unel de constituiente de artícular de constituiente de artícular de la constituiente de artícular de la constituiente de artícular de la constituiente de artícular de la constituiente de artícular de la constituiente de artícular de la constituiente de artícular de la constituiente de artícular de la constituiente de artícular de la constituiente de artícular de la constituiente de artícular de artícular de la constituiente de artícular de la constituiente de artícular de la constituiente de artícular de la constituiente de artícular de la constituiente de artícular de artícular de la constituiente de artícular de la constituiente de artícular de la constituiente de artícular de la constituiente de artícular de la constituiente de artícular de la constituiente de artícular de la constituiente de artícular de la constituiente de artícular de artícular de artí</li></ul> |                  |                                   |
|                                                                                                    |                  | Plaine 1 de 1                     |

Lo anterior se especifica debido a que, en el periodo de resultados, el apoderado puede modificar su decisión todas las veces que los requiera. Cada vez que lo haga, se generará un nuevo comprobante, y el anterior quedará anulado. Es importante recalcar que, una vez terminado el periodo de resultados, no es posible modificar ninguna respuesta.

#### 6. Listas de espera para periodo principal.

La lógica de las listas de espera es que, si un postulante participa de ellas, es porque prefiere quedar en un establecimiento de mayor preferencia de su listado, con respecto al establecimiento en que quedó asignado. Es por esta razón que se presenta esta opción, solamente para los casos que quedaron asignados a un establecimiento que no era el primero en el orden de preferencias.

La activación de la lista de espera aplica para todos los establecimientos que están en una mayor preferencia. No es posible activarla para algunos y para otros no. Tampoco es posible activar la lista de espera para establecimientos que estén en una preferencia menor a la que fue asignado el postulante.

Las listas de espera aplican solamente para dos casos. Por un lado, para aquellos casos donde el apoderado aceptó la asignación activando las listas de espera. Y, por otro lado, para aquellos casos donde el estudiante quedó sin asignación, y por lo tanto se activaron automáticamente las listas de espera.

En cualquiera de los dos casos mencionados, se pueden presentar las situaciones donde las listas de espera corren o no.

 Una lista de espera puede correr, cuando el apoderado de un postulante que fue asignado en un establecimiento de su listado de preferencias rechaza la asignación. Esto hace que el cupo que le fue asignado se libere para ser tomado por algún postulante de la lista de espera siguiente el orden correlativo de esta.

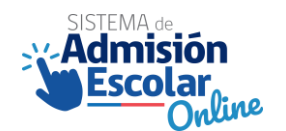

• Una lista de espera puede no correr, cuando todos los postulantes que fueron asignados en el establecimiento aceptaron la asignación.

Se debe recordar que para el caso de los apoderados que postularon a más de un estudiante bajo la opción de postulación familiar, y el resultado de esta haya sido que los estudiantes quedaron asignados al mismo establecimiento, entonces no tendrán la opción de activar las listas de espera.

Una vez que se realiza el proceso de las listas de espera y estas corren, existen diferencias con respecto a las acciones que deben generar los apoderados, dependiendo si es un caso que se activó voluntariamente la lista de espera o si es un caso en que se activó automáticamente la lista de espera.

A continuación, se revisa el detalle de las acciones a realizar para cada uno de los casos mencionados.

#### 6.1. Apoderado acepta la asignación del estudiante activando las listas de espera.

Cuando el apoderado acepta activando las listas de espera de los establecimientos que están en una mejor preferencia, este apoderado acepta provisionalmente el establecimiento en el que quedó asignado. Su asignación definitiva, depende de si corre o no las listas de espera.

#### Si corre la lista de espera:

- El postulante automáticamente quedará asignado en el establecimiento de mayor preferencia en que haya corrido las listas de espera.
- Se liberará el cupo del establecimiento donde fue asignado provisionalmente, y será asignado a otro postulante.
- El apoderado deberá descargar de nuevo el comprobante de resultados con su nueva asignación.
- El apoderado NO tiene la opción de aceptar o rechazar la nueva asignación.
- El apoderado NO tiene la opción de participar en periodo de postulación Complementario, dado que ya fue asignado a un establecimiento.
- El apoderado deberá matricular al postulante en el nuevo establecimiento en donde quedó asignado, en la fecha que estipula el calendario SAE del año en curso.

#### Si NO corre la lista de espera.

- El postulante será asignado en forma definitiva al establecimiento que aceptó en forma provisional.
- El apoderado deberá descargar de nuevo el comprobante de resultados con su asignación definitiva.
- El apoderado NO tiene la opción de aceptar o rechazar la asignación final.
- El apoderado NO tiene la opción de participar en periodo de postulación Complementario, dado que ya fue asignado a un establecimiento en forma definitiva.

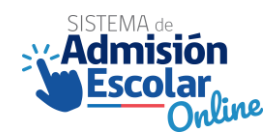

• El apoderado deberá matricular al postulante en el establecimiento en donde quedó asignado de manera definitiva, en la fecha que estipula el calendario SAE del año en curso.

#### 6.2. El postulante queda sin Asignación.

Cuando el estudiante queda sin asignación, automáticamente participa de las listas de espera de todos los establecimientos a los que postuló. Su situación final, depende de si corre o no las listas de espera.

#### Si corre la lista de espera:

- El postulante quedará asignado a un establecimiento de su listado de preferencias.
- El apoderado tiene la opción de aceptar o rechazar la asignación del establecimiento en donde corrió la lista de espera<sup>4</sup>.

Si acepta:

- El apoderado NO tiene la opción de participar en periodo de postulación Complementario, dado que ya fue asignado a un establecimiento.
- El apoderado deberá descargar de nuevo el comprobante de resultados con su nueva asignación y su decisión.
- El apoderado deberá matricular al postulante en el establecimiento en donde quedó asignado, en la fecha que estipula el calendario SAE del año en curso.

#### Si rechaza:

- Se liberará el cupo del establecimiento donde fue asignado, y será asignado a otro postulante.
- El apoderado tiene la opción de participar en periodo de postulación Complementario, en la fecha que estipula el calendario SAE del año en curso.

#### Si NO corre la lista de espera.

• El postulante quedará sin asignación, y el apoderado tiene la opción de participar en el periodo de postulación Complementario.

<sup>&</sup>lt;sup>4</sup> Esto dado que es la primera vez que este estudiante tiene una asignación, por lo tanto, el apoderado tiene la opción de aceptar o rechazar la asignación. A diferencia del caso anterior, donde la participación en la lista de espera es voluntaria y el apoderado ya tomó previamente la decisión de aceptar o rechazar.

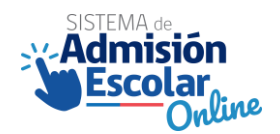

#### 7. Preguntas frecuentes.

## 1. ¿Qué pasa si el apoderado ingresa la respuesta al resultado de las postulaciones por plataforma y luego se arrepiente?

R: El apoderado puede aceptar o rechazar las veces que estime conveniente, siempre y cuando sea en el plazo estipulado. La última respuesta que se ingrese será la considerada en la plataforma.

#### 2. ¿Qué ocurre si no acepto ni rechazo?

R: En caso de no aceptar ni rechazar el resultado del periodo principal, el sistema entiende por defecto que se acepta el resultado.

## 3. ¿Si quedo asignado en un establecimiento (distinto al actual) y rechazo, sigo en mi establecimiento actual?

R: No, dado que, al momento de quedar asignado en un establecimiento de mi preferencia, automáticamente se libera el cupo en mi establecimiento actual. Independiente de aceptar o rechazar.

## 4. ¿Si acepto el resultado, me dirijo inmediatamente a matricular al postulante en el establecimiento?

R: No, existe un calendario que estipula los plazos para cada hito. El periodo de matrícula está establecido en la REX que se envió a todos los establecimientos. Para más información, revisar la página <u>www.sistemadeadmisionescolar.cl</u>

## 5. Si acepto el resultado y no realizo la matrícula en la fecha de establecida ¿de igual manera me deben resguardar el cupo?

R: No, si el apoderado no matricula al postulante en la fecha estipulada por calendario, se libera el cupo.

#### 6. ¿En qué caso se puede participar de las listas de espera?

R: Se puede participar en las listas de espera en dos casos.

En los casos en donde el postulante quede asignado en una preferencia distinta a la primera, a excepción de los casos de postulaciones familiares exitosas.

En los casos en donde el resultado del periodo principal de postulación indique que el estudiante se encuentra sin asignación, y por lo tanto se activó automáticamente la lista de espera.

#### 7. ¿Puedo activar las listas de espera sin aceptar previamente?

R: No, solo se pueden activar las listas de espera, previa aceptación del resultado. Para el caso de un postulante sin asignación, la lista de espera es automática.

## 8. Si el postulante queda admitido en su primera preferencia, puedo como apoderado/a activar las listas de espera?

No, si el postulante queda en su primera preferencia no puede activar las listas de espera, considerando que las listas solo aplican para quedar o no en una mejor preferencia.

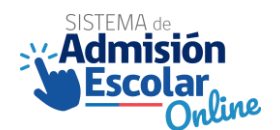

### 9. ¿Qué sucede si las listas de espera no corren y anteriormente no tuve asignación en ningún establecimiento?

R: En caso de que las listas de espera no corran, el estudiante queda sin asignación y debe postular nuevamente en el periodo complementario. En caso de que no realice la postulación, deberá buscar directamente en los establecimientos vacantes disponibles en el periodo de regularización general, anotándose en el registro público que cada establecimiento debe tener a disposición.